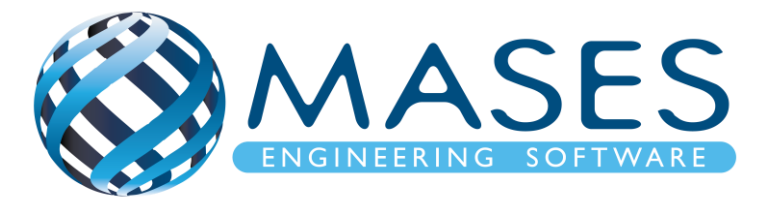

# **CFS design with SCIA Engineer**

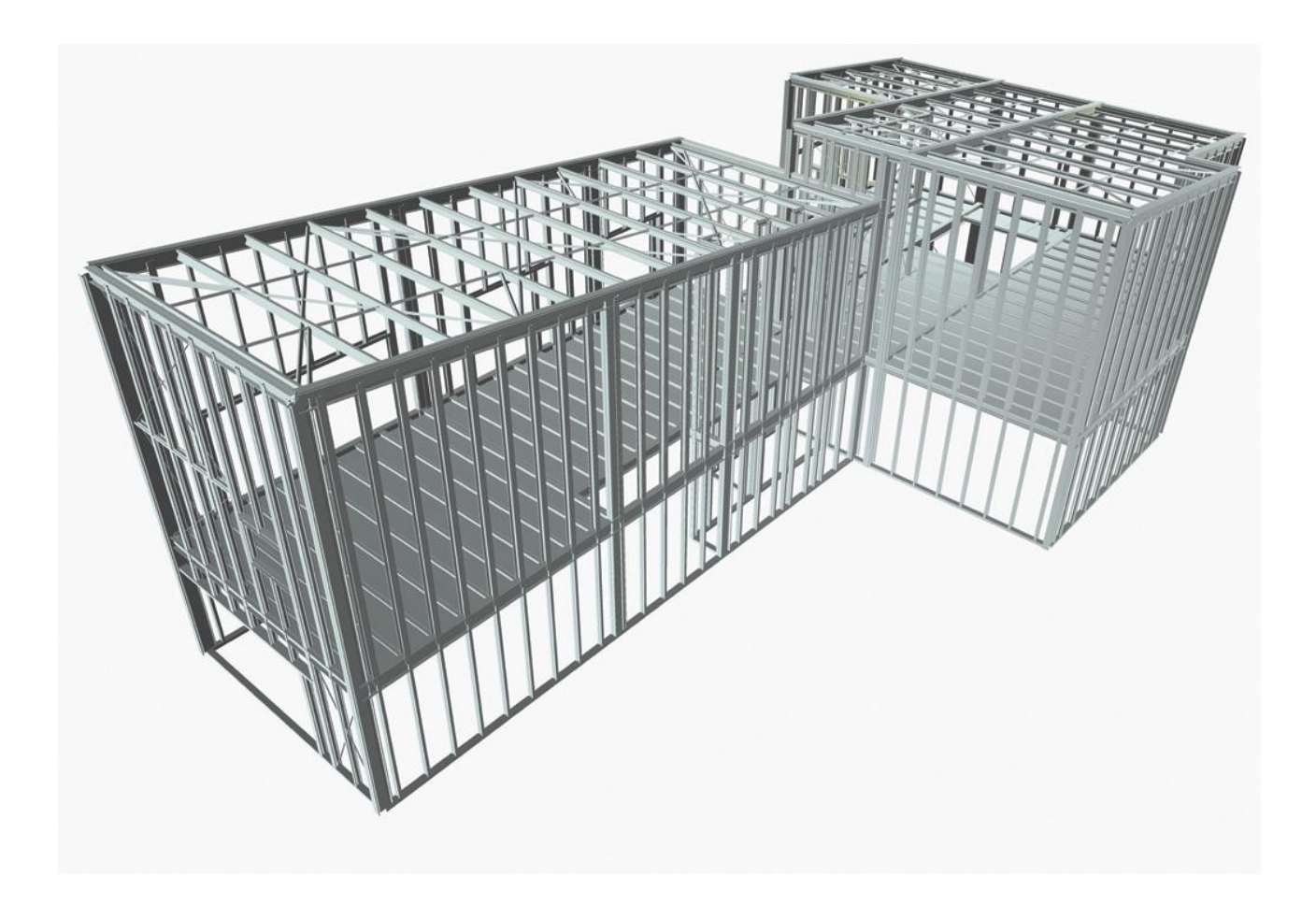

**Official Partner of SCIA in Cyprus** 

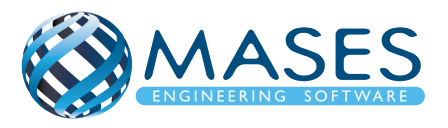

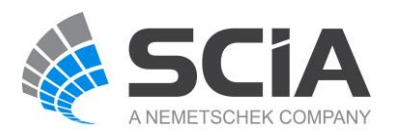

# **Process for calculation**

- 1. New > Select New Project > Analysis > OK
- 2. Project data > Basic data > Material (Concrete, Steel)

> Functionality > Dynamics (Seismic, General Dynamics)

- > Subsoil (Soil Interaction, Pad foundation check)
- > Stability
- > Climatic loads
- > Loads (Wind load, Snow load) > OK

- 3. Setup > Mesh
- 4. Setup > Solver
- 5. Setup > Concrete solver
- Main > Structure > Modelling/Drawing > Import DWG, DXF, VRML97 or Main > Line grid and storeys > 3D Line grid or File > Import > IFC 2x3
- 7. Cross-sections
- 8. Layers (Για όλες τις διατομές και πλάκες ανά όροφο)
- 9. Stroreys
- 10. Main > Structure (1D member, 2D member)
- 11. Main > Structure > Model data > Section on beam
- 12. Main > Structure > Model data > Support
- 13. Connect Members/nodes
- 14. Main > Structure > Model data > <u>Hinge on beam</u>
- 15. Structure > Load panel (Walls and roof) Arrow should always look outside structure > From properties choose 3D wind
- 16. Connect Members/nodes
- 17. Check structure data
- 18. Main > Load Cases (Selfweight, Dead, Dead-Partitions, Dead-Roof, Live)
- 19. Main > Load Groups (Permanent, Dead-Partitions, Dead-Roof, Variable)
- 20. Main > Loads > Dead > Surface load > on 2D member
  - > Live > Surface load > on 2D member
  - > Dead-Partitions > Line force > on 2D member edge
- 21. Mesh generation
- 22. Main > Dynamics > Mass groups (Selfweight, Dead, Live)

### Official Partner of SCIA in Cyprus

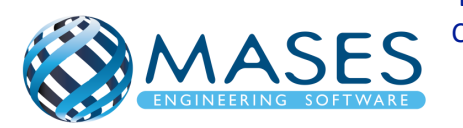

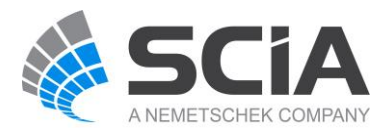

23. Main > Dynamics > Combination of mass groups (Add All > OK)

> For "Dead" and "Live" loads below surface (also with ground floor) are NOT added to the "Combination of mass groups" because masses bellow ground surface are NOT calculated.

> For "Live" loads above ground (0+) > Used Coeff. = 0.3 (Auto)

> Code:  $\Psi_{Ei} = \phi x \psi_{2i} = 0.3$  (Residential  $\phi = 1$ ,  $\psi_2 = 0.3$ ) - Table A1.1 + A1.2(B) (CYS)

24. Libraries > Load > Seismic spectrums (q-factor for steel)

25. Main > Load Groups (Together, Seismic)

26. Main > Load Cases (Seismic > Dynamic > Seismicity > CQC)

> Seismic X => X=1, Y=0, Z=0

> Seismic Y => X=0, Y=1, Z=0

27. Libraries > Loads > Seismic spectrums

> Period

> Eurocode

> Code parameters > AgR\*γi, q factor, Subsoil, Spectrum

(Type 1), Direction.

28. Load > 3D wind generator > OK

> Add load cases > Run generator (16 load cases)
29. Main > Combinations (live load coeff=0.3 only for seismic combination - Auto)
> ULS with wind, SLS, Seismic X (0.3Y), Seismic Y (0.3X))

- 30. Main > Stability combinations (Selfweight, Dead, Live)
- 31. Main > Result classes > TOTAL (ULS, Seismicity)
  - > DYN (Seismicity)
    - > GEO (ULS)

> SERV (SLS-Char, SLS-Quasi)

- 32. Properties > Buckling data
- 33. Analysis > Modal
- 34. Main > Results (Modal Participation factors Wxi, Wyi, Wzi\_R > 0.90)
- 35. Main > Load Cases (Predominant mode > Mode shape)
- 36. Analysis > Test of input data (Δημιουργεί τις σωστές μάζες ανά μέλος που έχει Line force)

## Official Partner of SCIA in Cyprus

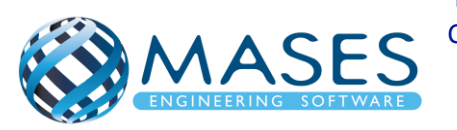

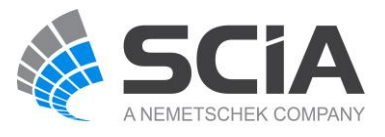

- 37. Calculation > Batch analysis (Linear, Modal, Stability) Solver setup > <u>Use IRS in case of 2 storey or more</u> 38. Main > Results 39. View > New animation window > Play 40. Main > Steel > Steel slenderness > Properties > Selection field > Standard > Values > Lam y (Λυγηρότητα στον y) > Extreme > No > Refresh Αλλάξτε μόνο τα Values για Ly και Ιy και πιέστε Refresh > Properties > Ly > Refresh > Properties > ly > Refresh 41. Main > Steel > Beams > Member check data > ULS check > Check (Preview για πίνακα)
- 42. In case of high Unity, Section and Stability checks you may need to add <u>LTB</u> restraints and <u>Member buckling data</u> for steel members

**Official Partner of SCIA in Cyprus** 

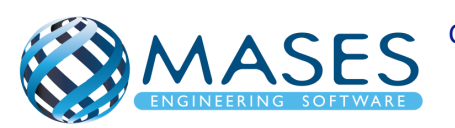

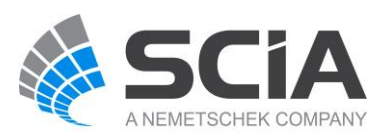

# Concrete foundation

- 43. Remove Supports
- 44. Main > Structure > 2D member (Wall=Shell, Slab=Plate)
- 45. Main > Structure > Model data > Support > surface (el. foundation)
- 46. Main > Structure > Model data > Property Modifiers 1D (0.5) For 1D members below ground (0 <) change "Mass factor" to 0\*.
- 47. Main > Structure > Model data > Property Modifiers 2D (0.5)

For 2D members below ground (0 <) change "Mass factor" to  $0^*$ .

- \* "Mass factor" has to be zero (0) because foundations and basements have no movement because according to codes they are non-sway members.
- 48. Libraries > Load > Seismic spectrums (q-factor for concrete)
- 49. Connect Members/nodes
- 50. Check structure data
- 51. Analysis > Batch analysis (Linear, Modal, Stability)
- 52. Main > Results > Beams > Internal forces on beam

> Properties > Rib/Integration strip ( $\sqrt{}$ )

- 53. Main > Results > 2D member
- 54. Main > Results > 2D member > Integration strip (Strip foundation)
- 55. Main > Concrete > 2D member > Member design > Member design ULS

Properties > Use scale isolines

- 56. Main > Concrete > 2D member > Reinforcement 2D
- 57. Main > Structure > Load panel > Load to panel edges
- 58. Main > Load > 3D Wind Generator > Add Load Cases

> Run generator

- 59. Main > Load case > 3D Wind  $\sqrt{}$  or
- 60. Select panels > Properties > 3D Wind  $\sqrt{}$
- 61. Connect Members/nodes
- 62. Check structure data
- 63. Analysis > Test of input data

#### Official Partner of SCIA in Cyprus

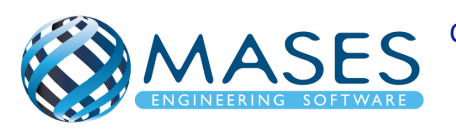

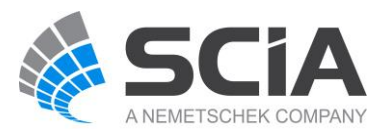

64. Analysis > Batch analysis (Linear, Modal, Stability)

65. Main > Results

- 66. Engineering Report for steel results
- 67. Engineering Report for concrete results

Για την γεωμετρία θα χρειαστεί να ενεργοποιήσετε:

- Snap mode y Snap mode
- View > Set view parameters > Set view parameters for all

#### **Official Partner of SCIA in Cyprus**

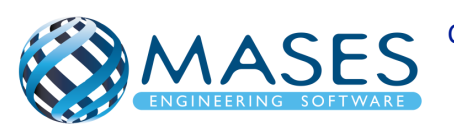

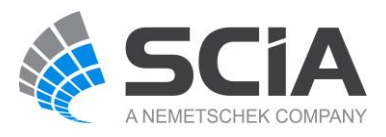